# **Creating an Assignment**

Published 11/3/2022 by Anh Lam

Assignments allow you to build virtual assessments for students. They are straightforward to use and allow students to submit digital documents easily.

### **Tests versus Assignments**

Tests and assignments are both considered Assessments. They differ in their settings and the submission types.

• Assignments: Students are only able to submit digital documents. No questions are required.

Make sure you plan the type of assessment you will use when you design the assessments for a course.

In the following instructions, you will learn how to create Assignments.

#### **Creating an Assignment**

1. Select the **plus icon (+)** on the **Content** page. A drop-down menu is displayed.

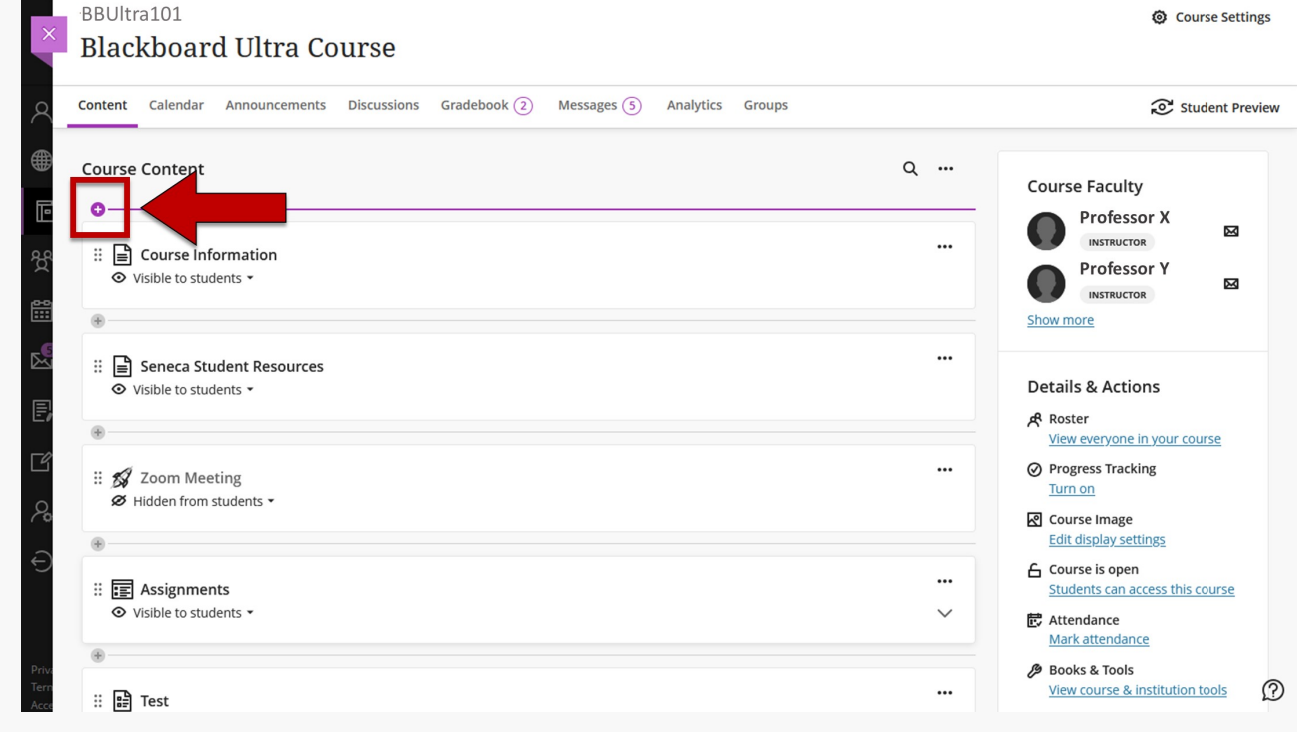

2. Select Create from the drop-down menu. The Create Item panel is displayed.

| BBUltra101<br>Blackboa                                                                                                    | ard Ultra Course                                                          | Course Settings                                                         |
|----------------------------------------------------------------------------------------------------|---------------------------------------------------------------------------|-------------------------------------------------------------------------|
| Content Calend                                                                                                    | dar Announcements Discussions Gradebook (2) Messages (5) Analytics Groups | Student Preview                                                         |
| Course Conte                                                                                                    | nt                                                                        | Q Course Faculty                                                        |
| Image: Create       Image: Create       Image: Creat | ate Modules<br>nt                                                         | Professor X     INSTRUCTOR     Professor Y     INSTRUCTOR     Show more |
| Cloud Storage     Cloud Storage     Weight Content Mai     Content Col                                                                                                    | ge rket<br>Ilection                                                       | Details & Actions     A Roster     View everyone in your course         |
| Hidden fr                                                                                                    | Meeting<br>om students ▼                                                  | Progress Tracking <u>Turn on</u> Course Image     Edit display settings |

| (†)     | <ul> <li>Image: Second state of the state of the sta</li></ul> | <br>~                                                                                                    | Course is open<br>Students can access this course<br>Attendance |
|---------|----------------------------------------------------------------------------------------------------|----------------------------------------------------------------------------------------------------|-----------------------------------------------------------------|
| 3. Sele | ect Assignment. Note: When you add an Assignment to your course, it is automatically set up in Grave                                                                                                    | debook.                                                                                                    |                                                                 |
| 4. Sele | ect the title to name the assignment.                                                                                                    | Assignment Settings                                                                                                    | en from students ~                                              |
| 5. Sele | ect the text box to enter instructions. Note: You can add pictures, attach files, and hyperlink to other a Blackboard Ultra Course New Assignment 11/6/24 Content and Settings Submissions (0) Student Activity Instructions © Print Click to add text or drag and drap files here                                                                                                    | Assignment Settings  Assignment Settings  Due date Tomorow Thu Nov 7, 2024 11:59 PM (ES  Grade category Assignment  Grade category Assignment  Grading Points I 100 maximum points                                                                                                    | Editor to learn more.                                           |
| 6. Sele | ect Hidden from students to change the visibility settings. Blackboard Ultra Course New Assignment 11/6/24 Content and Settings Submissions (0) Student Activity Instructions  Citck to add text or drag and drop files here                                                                                                    | Assignment Settings          Image: Constraint of the setting of the setting of the setti | n from students •                                               |

7. Select Save. Note: Students are able to submit documents, add text, images, files, and more.

# **Assignment Settings**

1. Select the assignment from the Content page.

| <ol><li>Select the gear icon. The Assignment Settings panel is displayed.</li></ol> |                                                        |
|-------------------------------------------------------------------------------------|--------------------------------------------------------|
| Blackboard Ultra Course                                                             |                                                        |
| New Assignment 11/6/24                                                              | <ul> <li>Hidden from students</li> </ul>               |
| Content and Settings Submissions (0) Student Activity                               |                                                        |
| Instructions                                                                        | Print Assignment Settings                              |
| Click to add text or drag and drop files here                                       | Due date<br>Tomorrow<br>Thu Nov 7, 2024 11:59 PM (EST) |
|                                                                                     | Grade category<br>Assignment                           |
|                                                                                     | Final Points I 100 maximum points                      |

#### 3. Select **Due date** to set the due date and time.

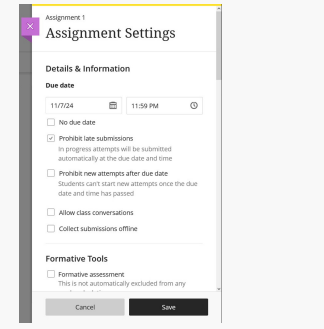

4. Select options that apply for the assignment:

- Prohibit late submissions: Late attempts are not accepted. Attempts in progress will be submitted automatically at due date and time.
- Prohibit new attempts after due date: Students cannot start new attempts once due date and time has passed.
- Allow classroom conversations: Allows students to collaborate with each other. For more information, visit Using Class Conversations

5. Navigate to the Grading & Submissions section.

| Grade category   |  |
|------------------|--|
| Assignment       |  |
| Attempts allowed |  |
| 1                |  |
| Grade using      |  |
| Points           |  |
| Maximum points   |  |
| 100              |  |

- 6. Select the appropriate options for Grade category, Attempts allowed, and Grade using, and update the Maximum points for the assignment. For more information about grade categories, visit Using Gradebook Categories
- 7. Select any of the following to set additional grading options.

| Anonymous grading  Hide student names                                                                                                    |
|----------------------------------------------------------------------------------------------------|
| Evaluation options           2 graders per student           Peer review           Delegated Grading                                                                                                    |
| Assessment grades automatically<br>Automatically prosis the grade when the<br>assessment is grade. The feature covers<br>automatically and manually graded assignment<br>and tests with auto-graded question types. Tur<br>the setting off if you want to manually control<br>grade publication. |

- Hide students names: Submissions will not be attached to student names
- 2 graders per student: If your course has non-student graders enrolled, you can assign the graders to mark assignments.
- Peer review: Allow students to evaluate each others' work.

Note: You cannot use Peer review and Prohibit late submissions at the same time.

- Post assessment grades automatically: This will post grades as soon as they have been marked. Without this feature turned on, assignments graded are saved in a draft format. You can manually release grades individually or as a whole.
- 8. Navigate to the Additional Tools section.

9. Optional: Select Add grading rubric to either create, or add an existing rubric. For more information, visit Creating a Rubric

| Add<br>X | litional Tools<br>Time limit<br>Add time limit |
|----------|------------------------------------------------|
| 188      | Use grading rubric<br>Add grading rubric       |
| Ş        | Goals & standards<br>Align with goals          |
| 쁓        | Assigned groups<br>Assign to groups            |
| E        | Originality Report<br>Enable SafeAssign        |

10. Optional: Select Assign to Groups to make a group assignment. For information on group assignments, visit Creating and Assigning Groups, Creating a Group Assignment , and Grading a Group Assignment.

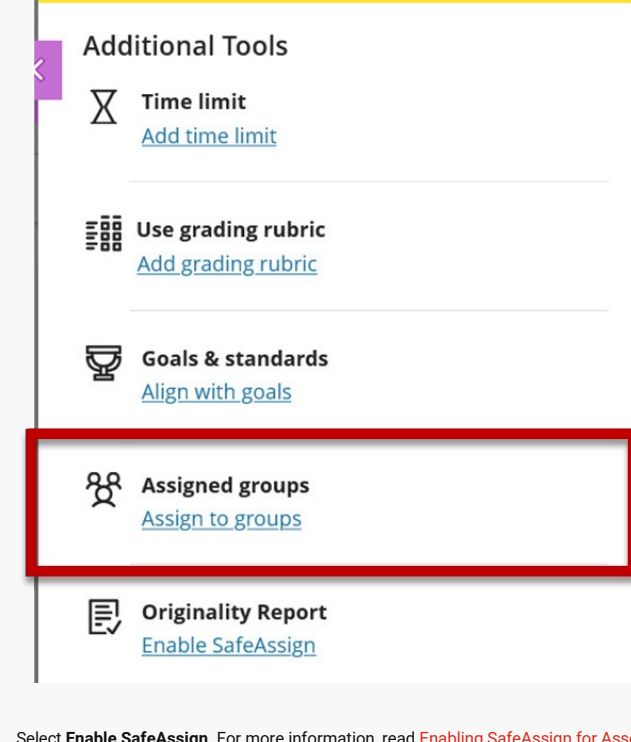

11. Select Enable SafeAssign. For more information, read Enabling SafeAssign for Assessments

| Add  | litional Tools                           |
|------|------------------------------------------|
| X    | Time limit<br>Add time limit             |
| 1000 | Use grading rubric<br>Add grading rubric |
| ē    | Goals & standards<br>Align with goals    |
| 쓝    | Assigned groups<br>Assign to groups      |
| E    | Originality Report<br>Enable SafeAssign  |

12. Select Save. Assignment Settings are saved.

## **Other Assignment Options**

There are a variety of other assignment options. Many will not apply, as they are relevant for tests.

- Access Code: Generates a code that is required for students to access the assignment.
- Time Limit: A max amount of time students can submit the assessment for.
- Goals & Standards: This feature is not supported by Seneca's implementation of Blackboard Ultra.

# Video

This short video covers creating an assignment and takes a quick look at assignment settings.

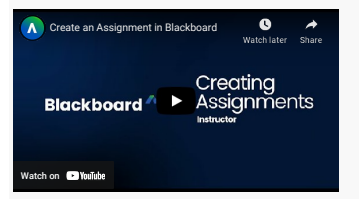

How did you find this article? Use the like button below if you found this article helpful.

tags : additional-assignment-settings, assessing-learning, assignment, assignment-and-test, assignments-vs-test, blackboard-ultra, creating-an-assignment, ultra